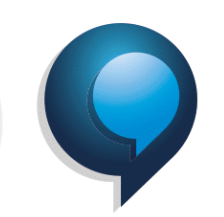

#### MEI Inadimplente – Possíveis Implicações

O MEI inadimplente, que não regularizou seus débitos até 30 de setembro de 2021, além de ter esses débitos inscritos em Dívida Ativa e seus valores reajustados, poderá sofrer as seguintes consequências: Perder a qualidade de segurado no INSS e, com isso, deixar de usufruir dos benefícios previdenciários;

Ser excluído dos regimes Simples Nacional e Simei pela RFB, Estados e Municípios (art. 17, inciso V da LC 123/06);

Ter dificuldade na obtenção de financiamentos e empréstimos.

### Como regularizar dívida ativa na União

Os débitos que forem para a dívida ativam não são englobados, ou seja, INSS, ISS e ICMS são regularizados através de diferentes formas e não podem ser pagos através de guia única.

Após a inscrição em Dívida Ativa, o recolhimento do débito de INSS deverá ser realizado em DAS DAU (documento específico para Dívida Ativa da União), pelo portal da PGFN -Procuradoria-Geral da Fazenda Nacional, conforme informações abaixo, com acréscimo de 20% a título de encargos, enquanto o de ISS e ICMS diretamente em guia própria do Município (Prefeitura) ou Estado (SEFAZ) onde está registrado o MEI, dependendo da atividade desse empresário (comércio e indústria e prestação de serviços) o qual haverá acréscimo de encargos de acordo com a legislação de cada ente.

#### Valores do INSS:

1- A regularização é feita através do site do Regularize, <u>www.regularize.pgfn.gov.br</u> e acessando com CPF/CNPJ e senha do Gov, ou criando outro cadastro no portal.

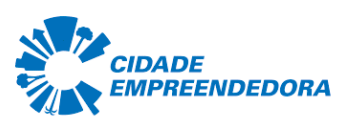

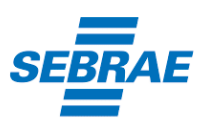

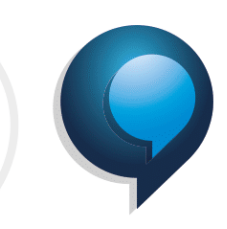

| Acessar serviços                    |                                                                                                    |
|-------------------------------------|----------------------------------------------------------------------------------------------------|
| Já sou cadastrado                   | Quero me cadastrar                                                                                                    |
| CPF/CNPJ Digite seu CPF/CNPJ        | O REGULARIZE é o portal digital de serviços da Procuradoria-Ger<br>da Fazenda Nacional (PGFN).                                                                                                    |
| CPF ou CNPJ inválido                | Para acessar os serviços disponíveis, é preciso fazer o cadastro no<br>portal.                                                                                                    |
| Senha CONTINUAR Esqueci minha senha | Após cadastrar-se, o acesso pode ser feito por meio de senha,<br>certificado digital ou através do portal e-CAC da Receita Federal, r<br>menu "Dívida Ativa da União".<br>A autenticação é necessária para oferecer segurança aos<br>procedimentos feitos por você. |
| Entrar como gov.br                  | CADASTRE-SE                                                                                                    |

2- Feito o cadastro, basta inserir seu login e senha e acessar a primeira opção "Consultar

Dívida Ativa", para verificar os valores em seu nome:

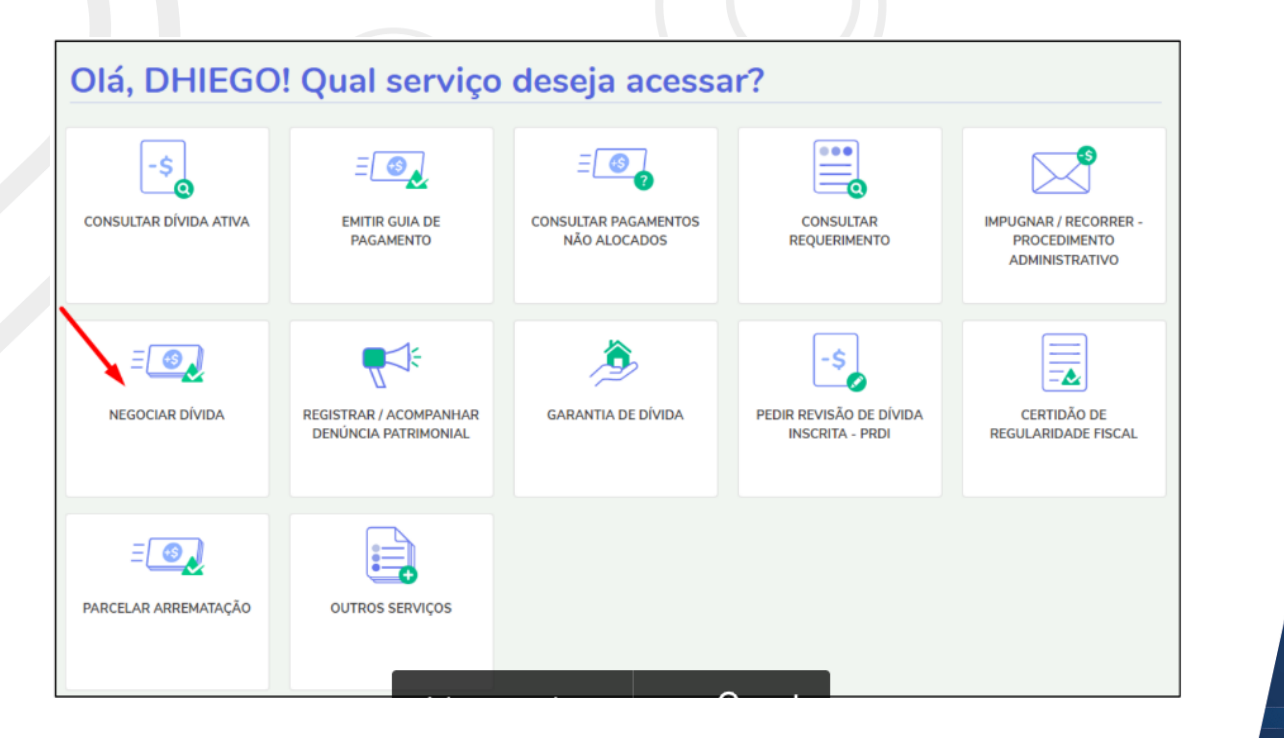

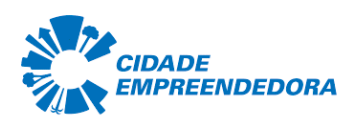

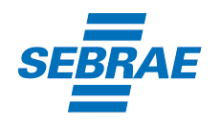

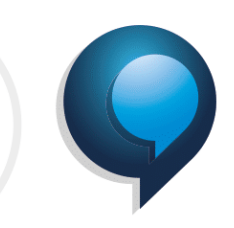

# SALA DO **Empreendedor**

3- Depois volte a tela inicial e clica na opção "Negociar Dívida":

| lá, DHIEGC                                                                                                    | )! Qual serviço                                                                                                    | deseja acessa                                                   | ar?                                        |                                                        |
|----------------------------------------------------------------------------------------------------|----------------------------------------------------------------------------------------------------|-----------------------------------------------------------------|--------------------------------------------|--------------------------------------------------------|
| -\$<br>ONSULTAR DÍVIDA ATIVA                                                                                                    | EMITIR GUIA DE<br>PAGAMENTO                                                                                                    | CONSULTAR PAGAMENTOS<br>NÃO ALOCADOS                            | CONSULTAR<br>REQUERIMENTO                  | MPUGNAR / RECORRER -<br>PROCEDIMENTO<br>ADMINISTRATIVO |
| E D                                                                                                    | REGISTRAR / ACOMPANHAR<br>DENÚNCIA PATRIMONIAL                                                                                                    | GARANTIA DE DÍVIDA                                              | PEDIR REVISÃO DE DÍVIDA<br>INSCRITA - PRDI | CERTIDÃO DE<br>REGULARIDADE FISCAL                     |
| E                                                                                                    | OUTROS SERVIÇOS                                                                                                    |                                                                 |                                            |                                                        |
|                                                                                                    |                                                                                                    |                                                                 |                                            |                                                        |
| a próxima tela,                                                                                                    | , clique em "Acessa                                                                                                    | r":<br>REGUL <b>&amp;</b> RIZE                                  | V                                          |                                                        |
| a próxima tela,<br>Negociar [                                                                                                    | , clique em "Acessa<br>Dívida                                                                                                    | r":<br>REGUL▲RIZE                                               | V                                          |                                                        |
| a próxima tela,<br>Negociar E<br>Acesso ao Sistema<br>Acesse o sistema SISPA<br>- parcelar sua dívic<br>- aderir à Transaçã<br>- optar pelo débito<br>- emitir a prestaçãa<br>- consultar os deta | , clique em "Acessa<br>Dívida<br>a de Negociações - Parcel<br>R se você precisar:<br>da em até 60 meses;<br>io por Adesão, quando houver more<br>a atomático;<br>o da sua negociação;<br>ilhes da sua negociação; | r":<br>REGUL & RIZE                                             | ansação                                    |                                                        |
| a próxima tela,<br>Negociar E<br>Acesso ao Sistema<br>Acesse o sistema SISPA<br>- parcelar sua dívio<br>- aderir à Transaçã<br>- optar pelo débito<br>- emitir a prestação<br>- consultar os deta | , clique em "Acessa<br>Dívicla<br>a de Negociações - Parcel<br>R se você precisar:<br>da em até 60 meses;<br>io por Adesão, quando houver mod<br>automático;<br>o da sua negociação;<br>ilhes da sua negociação.  | r":<br>REGUL & RIZE amento ou Acordo de Tr dalidade disponível; | ansação                                    |                                                        |

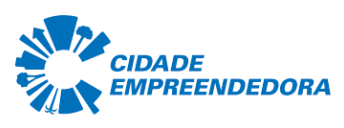

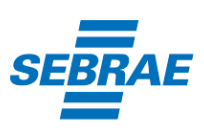

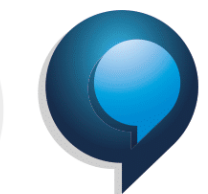

5- Em seguida, no menu que aparecerá acima, selecione "Adesão" e depois clique em

"Parcelamento".

| Negocia | ações Solicitada | IS | Transação<br>Transação co | om repactu | Adesão a Parcelamentos<br>ação |
|---------|------------------|----|---------------------------|------------|--------------------------------|
| 0       | Negociação       | \$ | Modalidade                | \$         | Número da Conta                |

6- Na tela da adesão de parcelamento, clicar em Avançar.

| ADESÃO DE PARCELAMENTO              |                                     |                  |          |             |                   |
|-------------------------------------|-------------------------------------|------------------|----------|-------------|-------------------|
| Contribuinte Modalidades In         | scrições Consolidação Cálculo       | o das Prestações |          |             |                   |
| Identificação do contribuinte optan | te                                  |                  |          |             |                   |
|                                     |                                     |                  |          |             |                   |
| Avançar 🔸                           |                                     |                  |          |             |                   |
| – Negociações Solicitadas –         |                                     |                  |          |             |                   |
| Negociação                          | Modalidade                          | Numero Conta     | Situação | Data Adesão | Valor Consolidado |
| Não foram encontradas solicitaçã    | ies de negociação para este contrib | uinte            |          |             |                   |
|                                     |                                     | 14 4             | 4 99 94  |             |                   |
|                                     |                                     |                  |          |             |                   |

7- Selecionar a negociação 0004 - Parcelamento Convencional. Em seguida, selecionar a modalidade, conforme o caso, PARCELAMENTO SEM GARANTIA – SIMPLES NACIONAL ou PARCELAMENTO SEM GARANTIA – SIMPLES NACIONAL – PESSOA FÍSICA CORRESPONSÁVEL.

| gociação:                    |                                                                                               |             |
|------------------------------|-----------------------------------------------------------------------------------------------|-------------|
| 1004 - Parcelamento Convenci |                                                                                               |             |
|                              | Busca modalidades:                                                                            |             |
| Cód. da Modalidade           | Nome da Modalidade                                                                            | Observações |
| 0001                         | PARCELAMENTO COM GARANTIA - DIVIDA NAO PREVIDENCIARIA - ACIMA DE 1 MILHAO DE REAIS            |             |
| 0004                         | PARCELAMENTO SEM GARANTIA - PESSOA FISICA - DIVIDA NAO PREVIDENCIARIA - ATE 1 MILHAO DE REAIS |             |
| 0006                         | PARCELAMENTO SEM GARANTIA - SIMPLES NACIONAL - PESSOA FISICA CORRESPONSAVEL                   |             |
| 0012                         | PAGAMENTO INTEGRAL DE DIVIDA PREVIDENCIARIA - PESSOA FISICA                                   |             |
| 0013                         | PARCELAMENTO COM GARANTIA - DIVIDA PREVIDENCIARIA - ACIMA DE 1 MILHAO DE REAIS                |             |
| 0015                         | PARCELAMENTO SEM GARANTIA - PESSOA FISICA - DIVIDA PREVIDENCIARIA - ATE 1 MILHAO DE REAIS     |             |

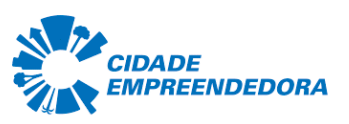

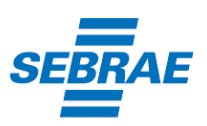

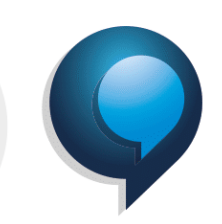

8- Em seguida, selecionar os DAS que tem interesse em parcelar e seguir as orientações que aparecerem nas telas seguintes.

9- Realizadas todas as etapas, clicar no botão Confirmar e, em seguida, em Sim para confirmar a negociação.

10- Após clicar em Sim, uma tela com o resumo da solicitação da negociação aparecerá. Nesta tela, clicar no botão Documento de Arrecadação para emitir o documento da primeira parcela.

11- Pronto! Agora salve o documento ou imprima para realizar o pagamento em uma agência bancária, Lotéricas, Banco Postal dos Correios ou caixa eletrônico, aplicativo de celular e internet banking.

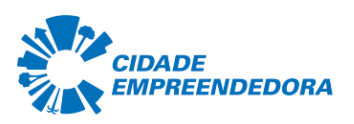

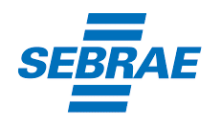